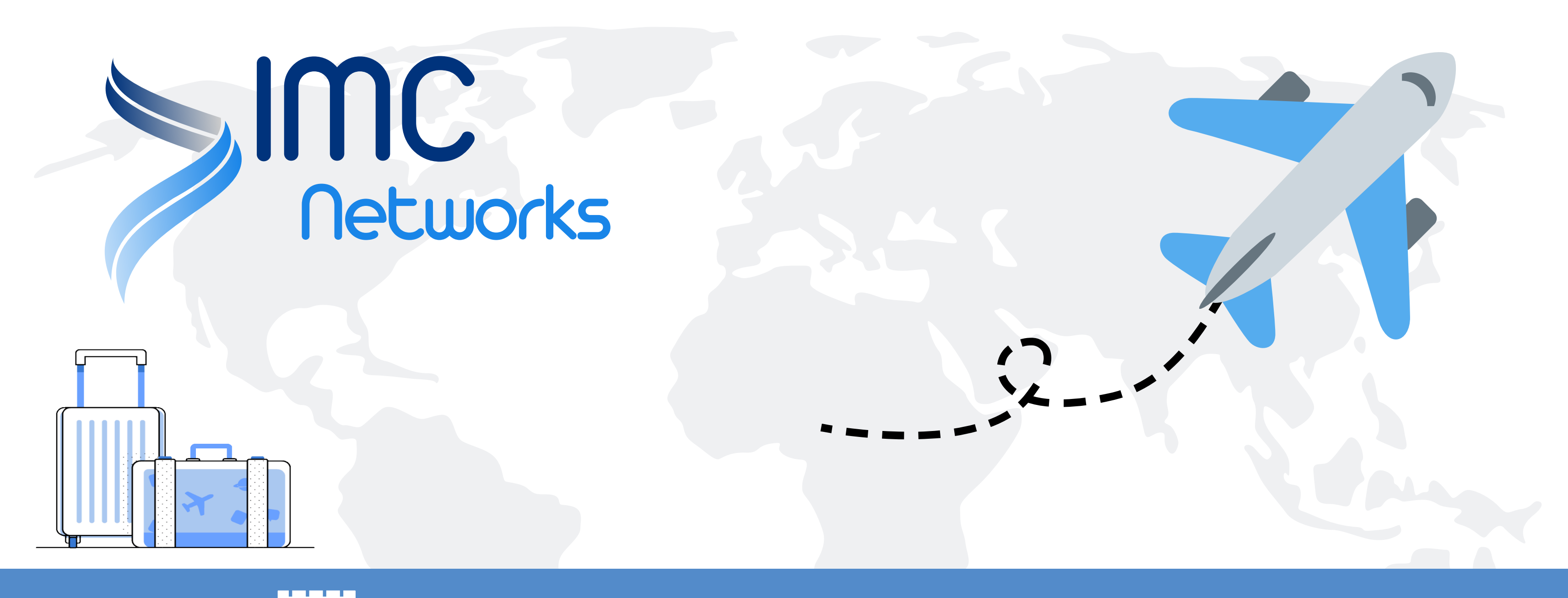

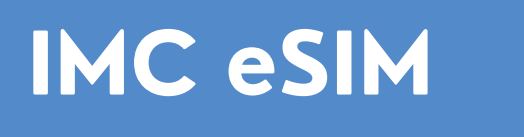

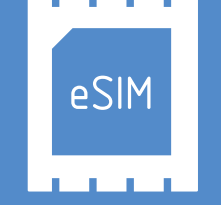

## iOS System Configuration

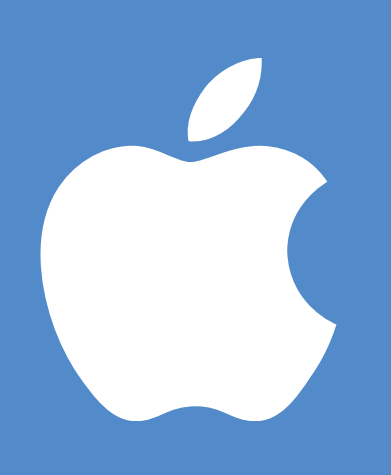

# IMC ESIM iOS System Configuration (Scan to enable)

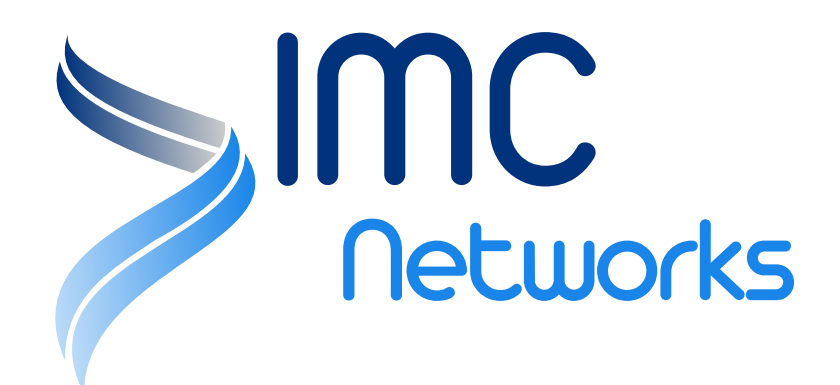

### IMC eSIM iOS System Configuration (Scan to enable)

| Set     | tings                                       |               |             |
|---------|---------------------------------------------|---------------|-------------|
|         |                                             |               | >           |
| •       | Airplane Mode                               | 0             |             |
| <b></b> | Wi-Fi                                       | Not Connected | ~           |
|         |                                             | Not Connected | 1           |
| ۲۳) Ce  | llular                                      | Not Connected | >           |
| ۲) Ce   | llular<br>Personar Hotspot                  | UIT           | 2<br>2<br>2 |
| (m) Ce  | Ilular<br>Personal Hotspot<br>Notifications | UI            | >           |

| Settings Cellula                                                     | r                                             |
|----------------------------------------------------------------------|-----------------------------------------------|
| Cellular Data                                                        |                                               |
| Cellular Data Options                                                | Roaming Off >                                 |
| Personal Hotspot                                                     | Off >                                         |
| Turn off cellular data to restrict<br>including email, web browsing, | all data to Wi-Fi,<br>and push notifications. |
| SK TELECOM                                                           |                                               |
| Cellular Plans                                                       | >                                             |
| Network Selection                                                    | >                                             |
| Usage                                                                | >                                             |

Enter settings and Tap on 'Cellular' Tap on the 'Ad

#### Tap on the 'Add eSIM' option.

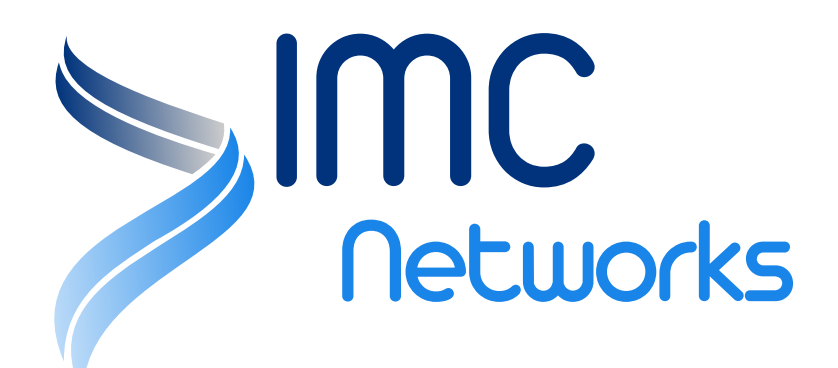

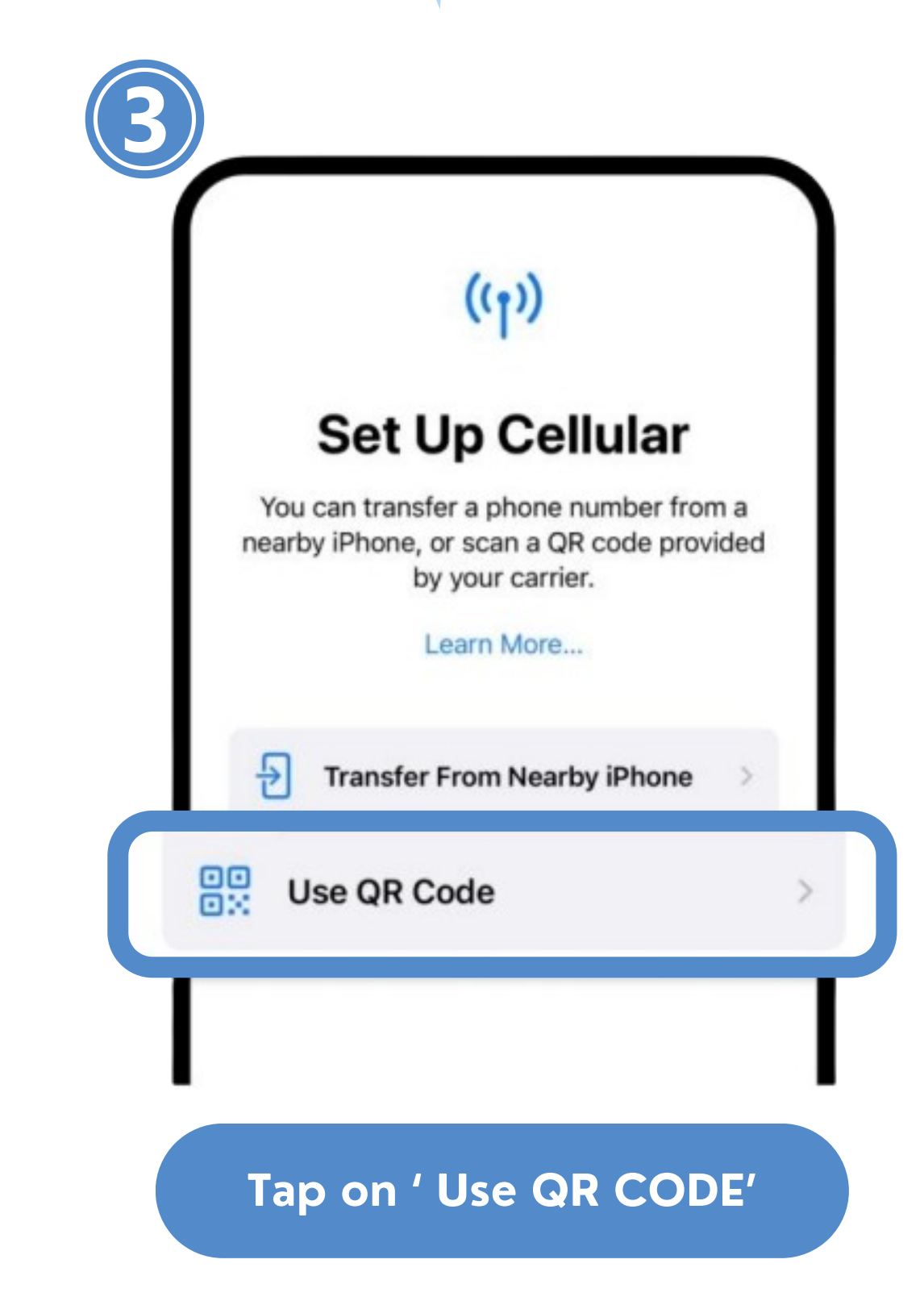

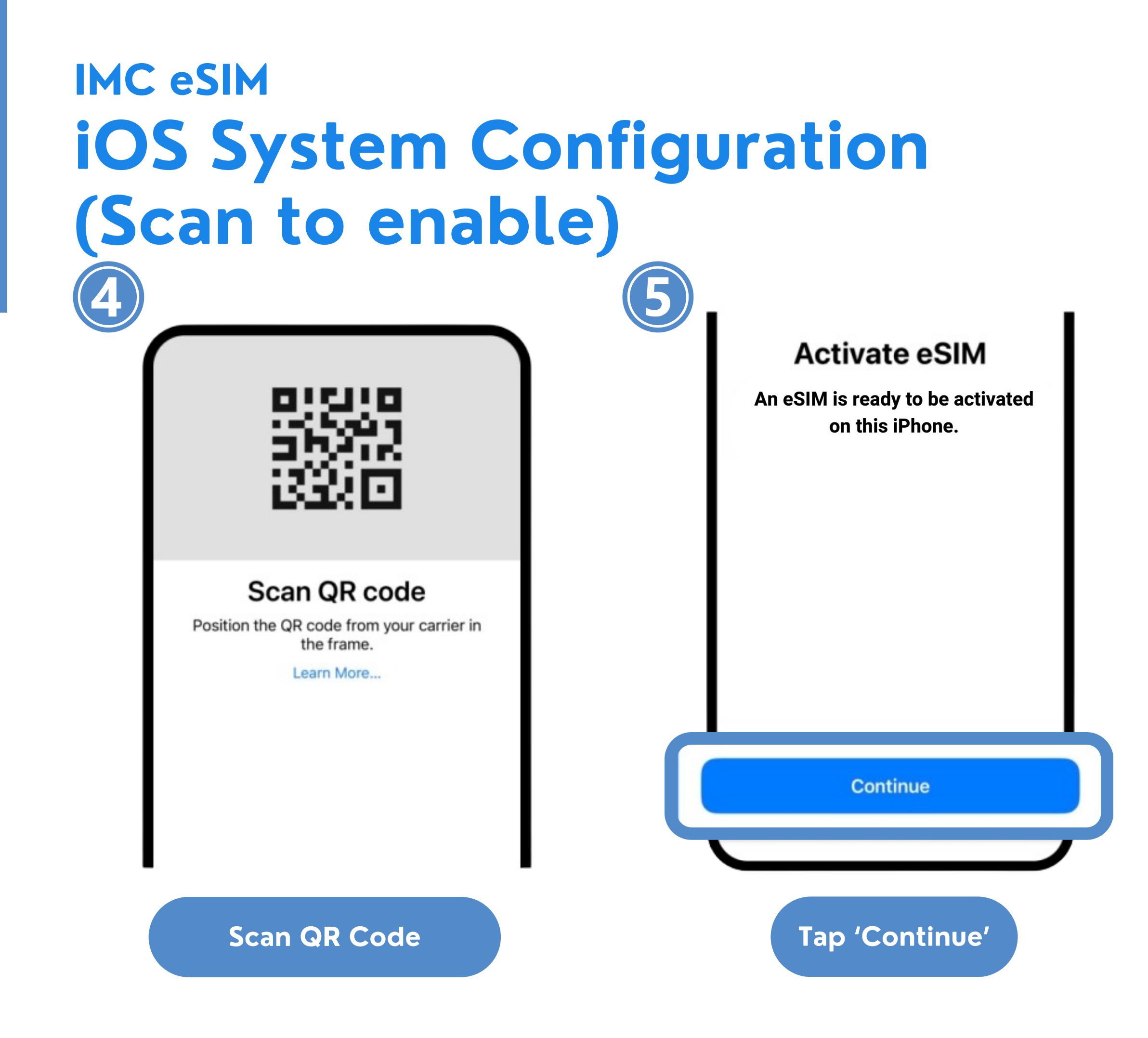

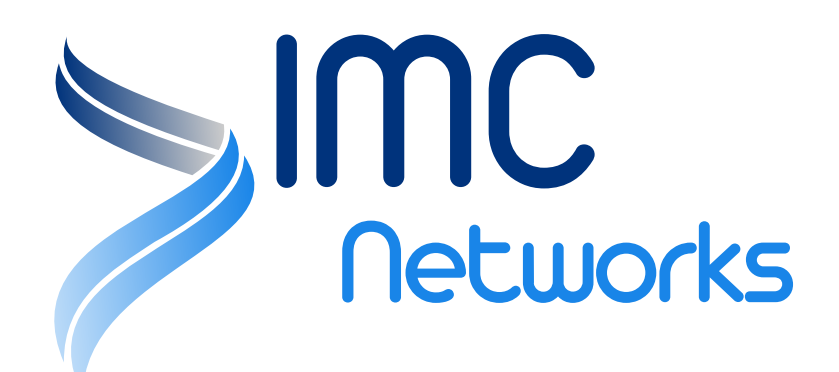

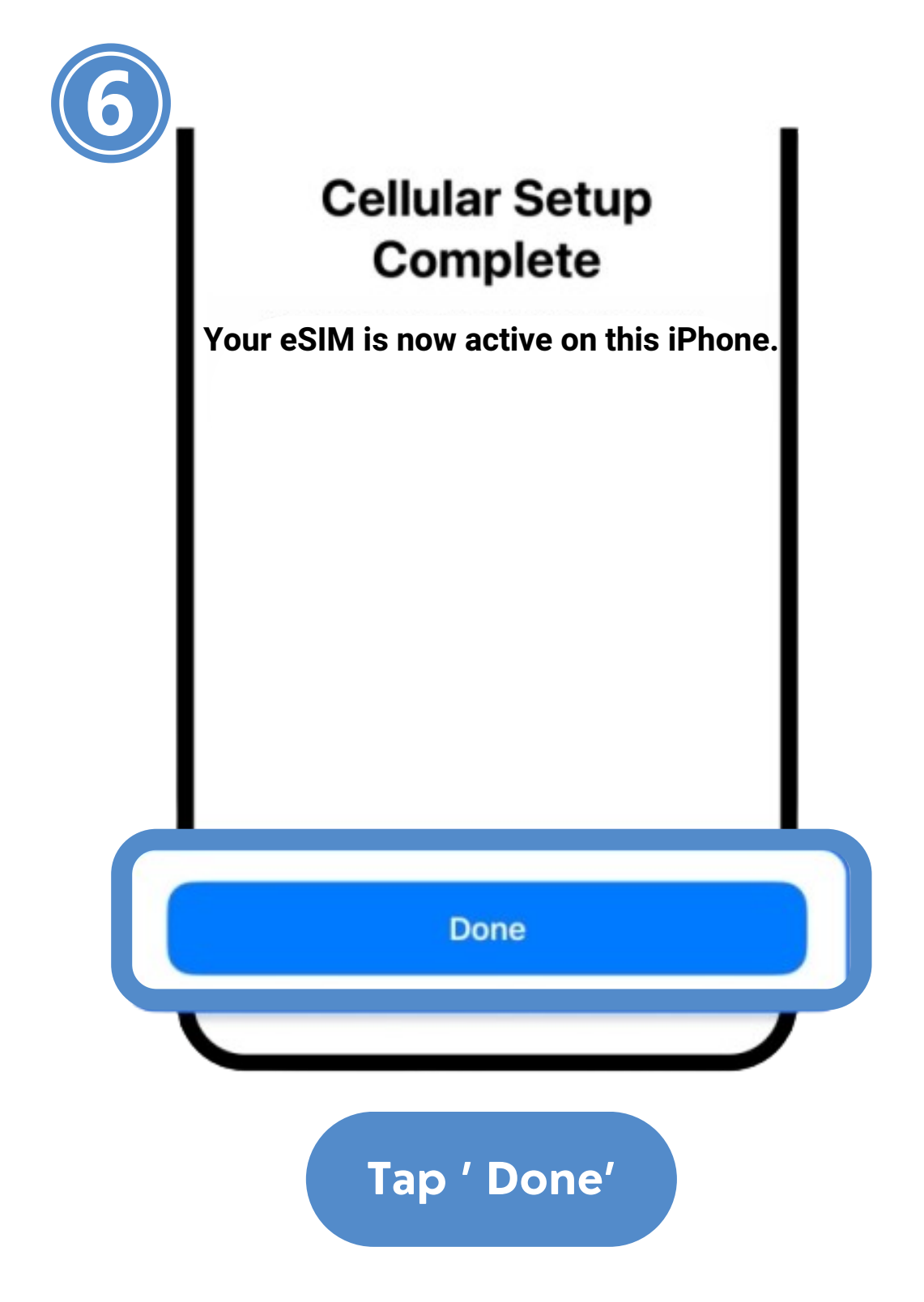

### IMC eSIM iOS System Configuration (Scan to enable)

| Cellu                                                             | lar                                                 | Network Selection         |      |
|-------------------------------------------------------------------|-----------------------------------------------------|---------------------------|------|
|                                                                   |                                                     | My Ni Remember to         | Sele |
| Cellular Data                                                     | Primary >                                           | Wi-Fi Calling             |      |
| Perso                                                             | Off >                                               | Voice & Data              |      |
| Turn off cellular data to restri<br>including email, web browsing | ct all data to Wi-Fi,<br>g, and push notifications. | Cellular Data Network     |      |
| Default Voice Line                                                | Primary >                                           | Data Mode                 | Sta  |
| SIMs                                                              |                                                     | Limit IP Address Tracking |      |
| Primary                                                           | 00.                                                 | Data Roaming              |      |
|                                                                   |                                                     | Carrier Services          |      |
| Travel                                                            | On >                                                | SIM PIN                   |      |
|                                                                   |                                                     |                           |      |

Tap on the added eSIM

Set to LTE and turn on data roaming.

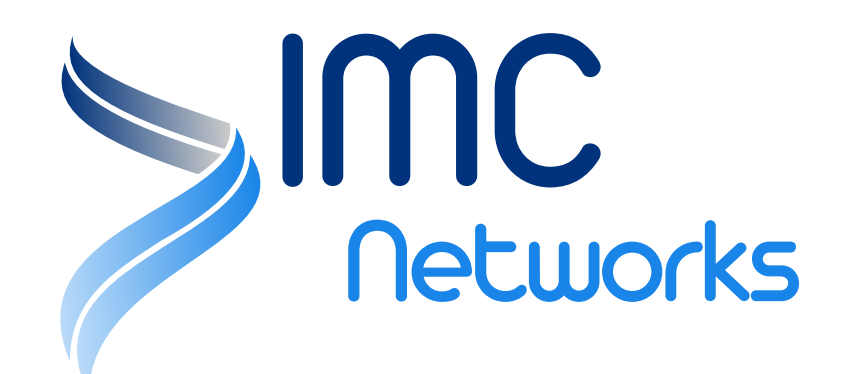

|   | Cellular              | Cellular Data  |       |  |
|---|-----------------------|----------------|-------|--|
|   | Off                   |                |       |  |
|   | Primary               |                |       |  |
| Ľ | ravel                 |                | ~     |  |
|   | Allow Cellular        | Data Switching |       |  |
|   | cellular<br>and a Rem | ember to       | turn  |  |
|   | off                   | data roam      | ning. |  |
|   |                       |                |       |  |
|   |                       |                |       |  |
|   |                       |                |       |  |

### IMC eSIM **iOS System Configuration** (Scan to enable)

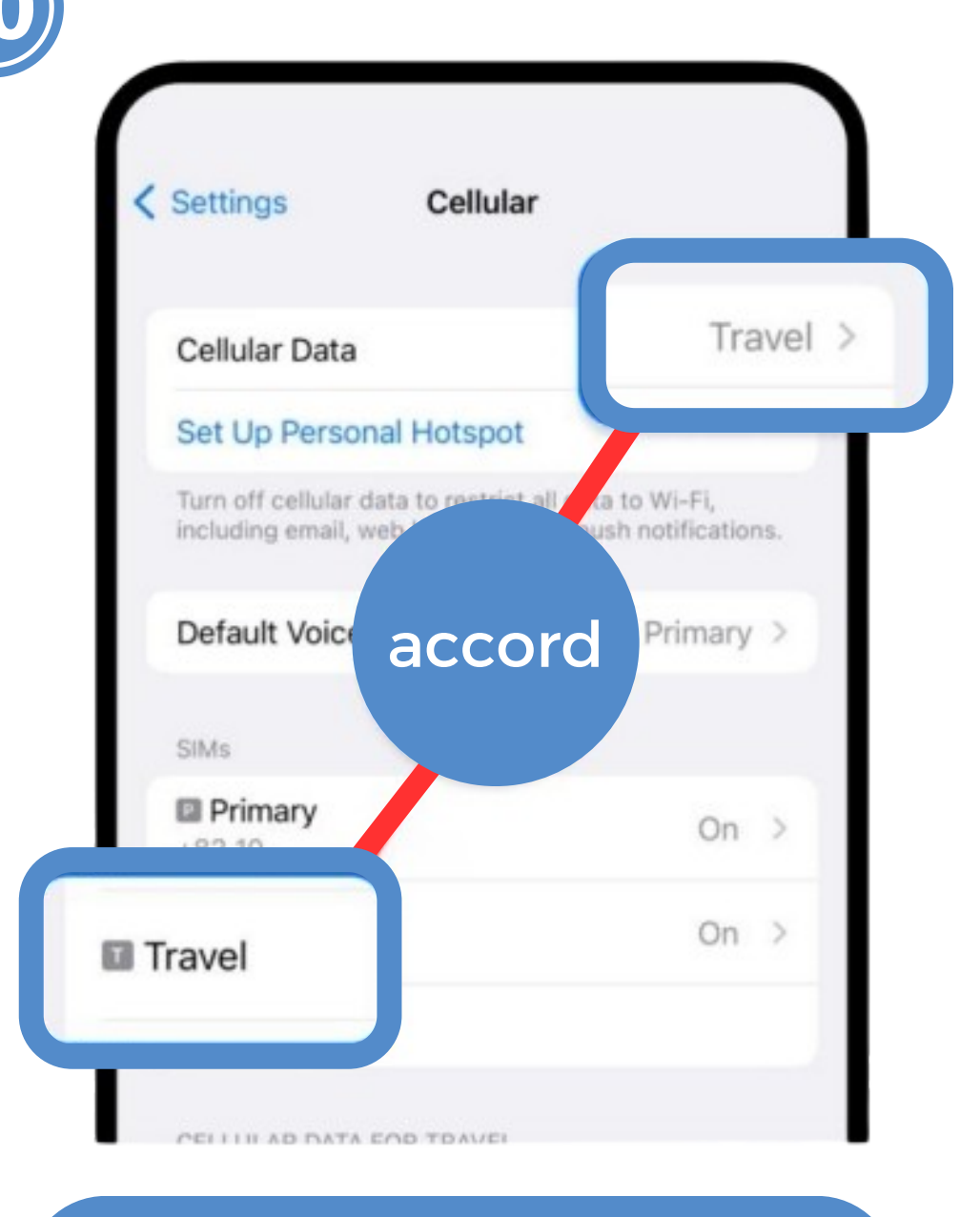

Ensure that eSIM is selected.

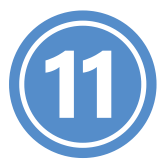

Agree to the terms and conditions, confirm the APN matches with those on the "APN & NETWORK OPERATOR LIST".

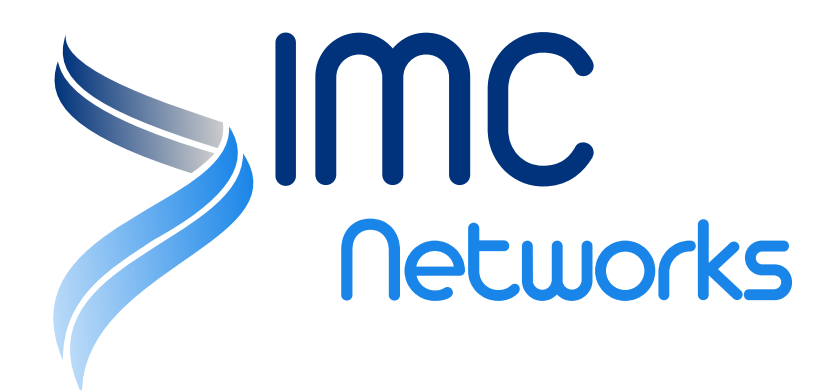

Once eSIM setup is completed, and now you can enjoy data services

# **IMC eSIM** iOS System Configuration (Manually activate)

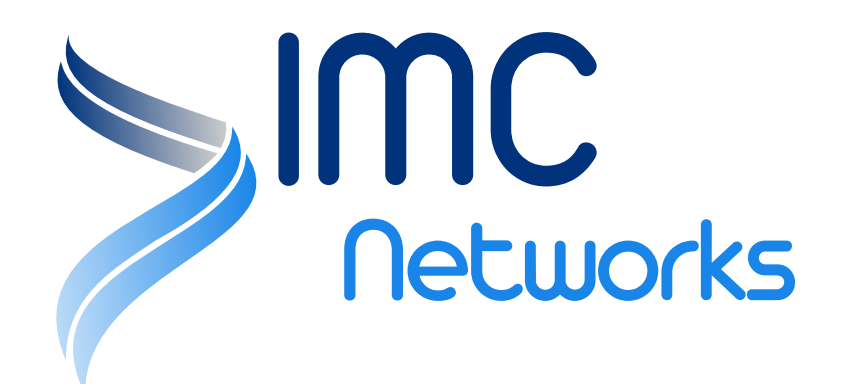

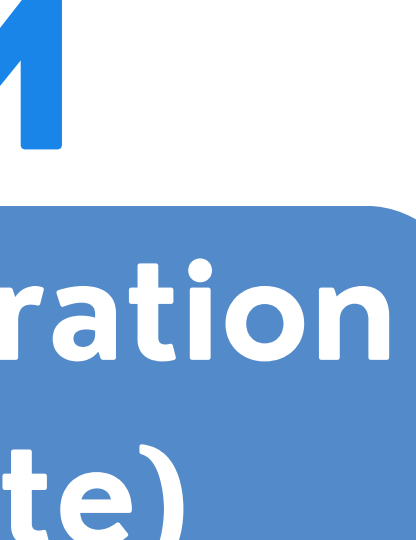

#### IMC eSIM **iOS System Configuration** (Manually activate) Settings Cellular Settings Cellular Data **Cellular Data Options** Roaming Off > Personal Hotspot Off > Turn off cellular data to restrict all data to Wi-Fi, Airplane Mode including email, web browsing, and push notifications. Wi-Fi Not Connected > SK TELECOM Cellular Plans Cellular Network Selection Usage Personal Hotspo Add eSIM Notifications 10 Sou

Enter settings and Tap on 'Cellular'

Tap on the 'Add eSIM' option.

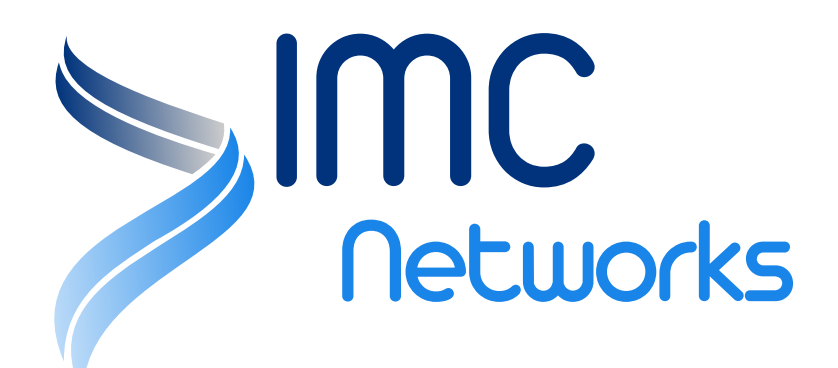

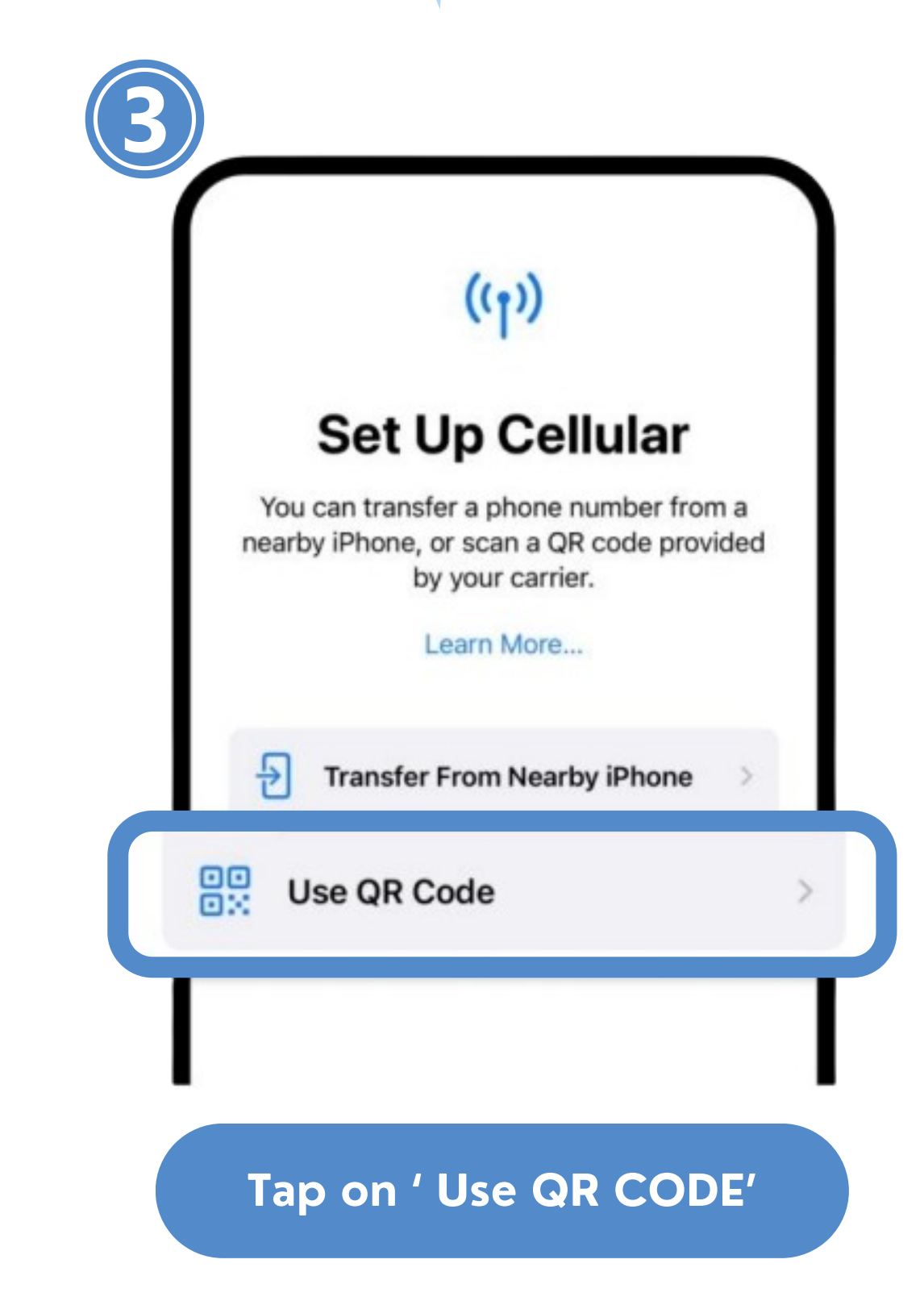

### IMC eSIM iOS System Configuration (Manually activate)

#### Scan QR code

Position the QR code from your carrier in the frame.

Learn More...

**Enter Details Manually** 

Tap on 'Enter Details Manually'

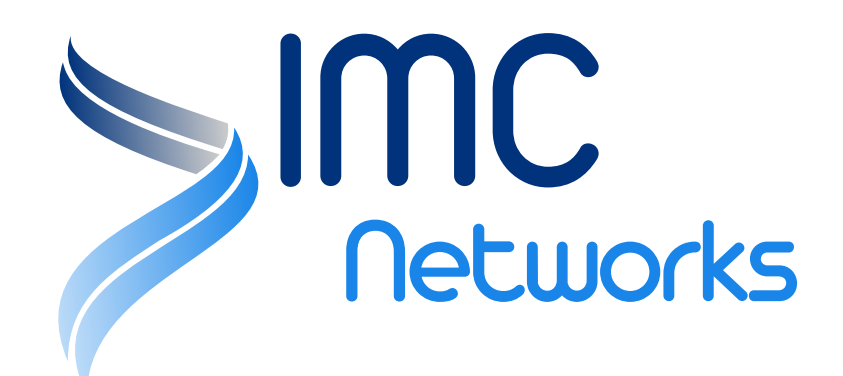

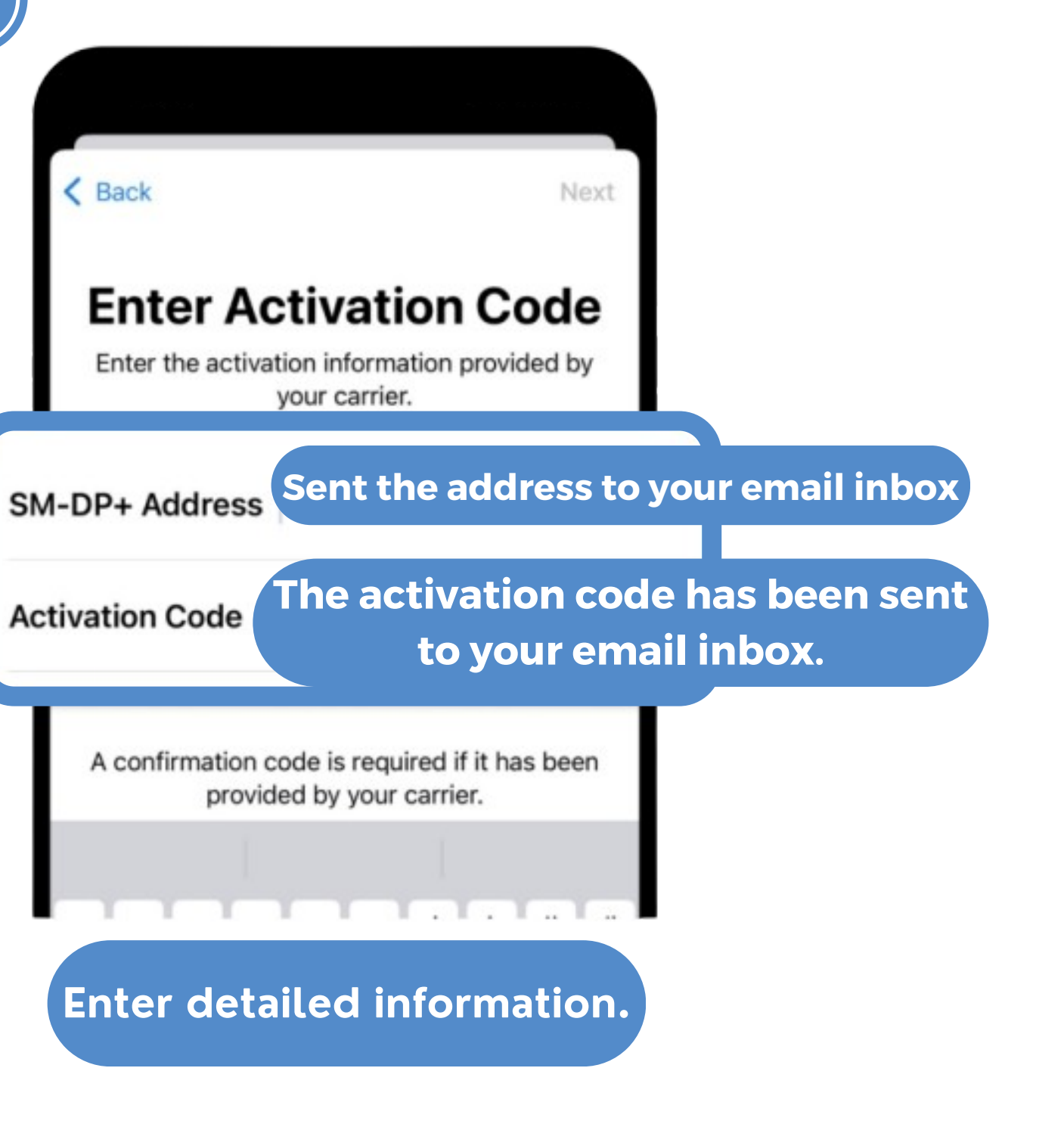

### IMC eSIM iOS System Configuration (Manually activate)

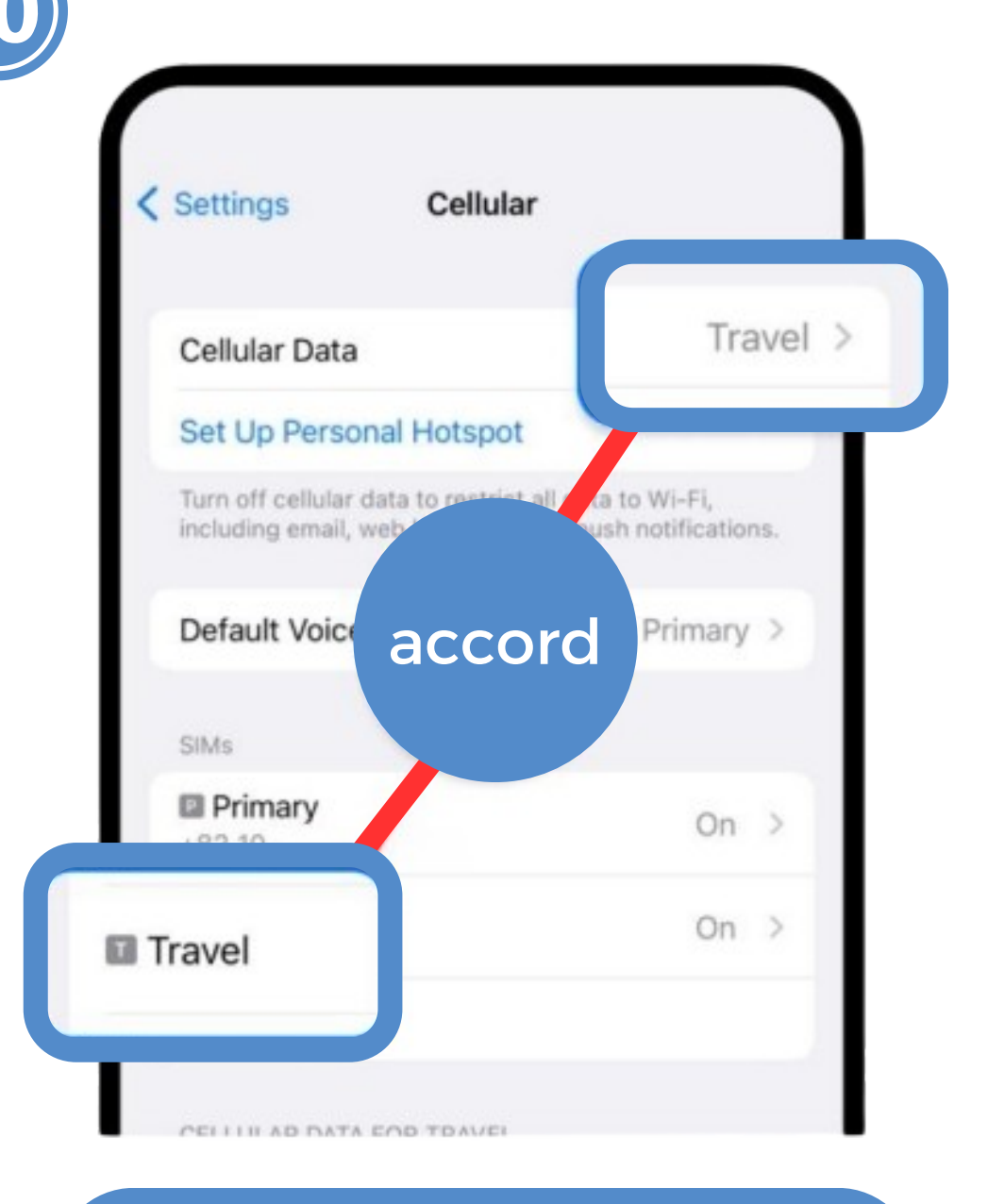

Ensure that eSIM is selected.

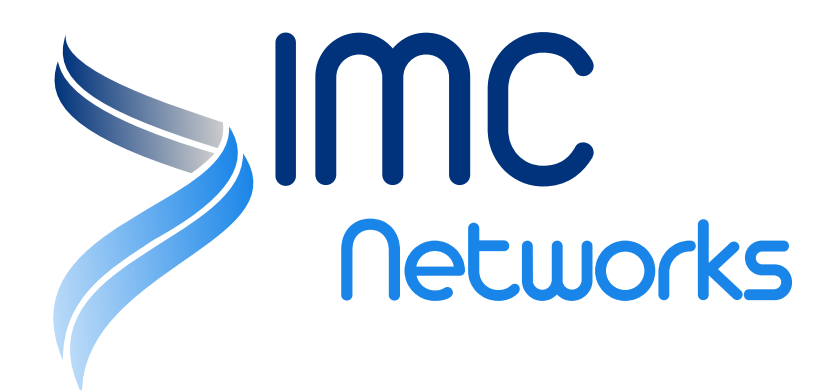

Agree to the terms and conditions, confirm the APN matches with those on the "APN & NETWORK OPERATOR LIST".

Once eSIM setup is completed, and now you can enjoy data services

Networks **APN AND** NETWORK **OPERATOR LIST** (ICCID PREFIX 8985207)

| Country / Region | Service Provider      | Network       | APN    |  |
|------------------|-----------------------|---------------|--------|--|
| Korea            | SK Telecom            | 5G / 4G / LTE |        |  |
| Japan            | Softbank / KDDI       |               | Signet |  |
| China            | China Unicom          |               |        |  |
| Singapore        | Star Hub              |               |        |  |
| Cambodia         | Metfone               |               |        |  |
| Indonesia        | Indosat / 3 Indonesia |               |        |  |
| Philippines      | Globe                 |               |        |  |
| Hong Kong        | ЗНК                   |               |        |  |
| Macau            | СТМ                   |               |        |  |
| Malaysia         | DIGI                  |               |        |  |
| Thailand         | DTAC                  |               |        |  |
| Australia        | Optus                 |               |        |  |
| New Zealand      | 2degree               |               |        |  |
| Vietnam          | Viettel               |               |        |  |

\*For some iPhones, if the option "5G-ON / 4G" is not selected, they will automatically use 3G network speeds in countries/regions that do not support 5G. It is recommended to choose "5G-ON / 4G".

Networks **APN AND** NETWORK **OPERATOR LIST** (ICCID PREFIX 8985211)

| <b>Country / Region</b>     | Service Provider                       | Network             | APN                 |
|-----------------------------|----------------------------------------|---------------------|---------------------|
| Korea                       | SK Telecom                             |                     |                     |
| Japan                       | Softbank / KDDI                        |                     |                     |
| Taiwan                      | Chunghwa Telecom /<br>Taiwan Mobile    |                     |                     |
| China                       | China Unicom                           |                     |                     |
| Масаи                       | СТМ                                    |                     |                     |
| Hong Kong                   | CSL                                    |                     |                     |
| Singapore                   | SingTel                                | 4G/ LTE             | mobile              |
| Malaysia                    | DIGI/ Maxis                            |                     |                     |
| Thailand                    | AIS/ DTAC                              |                     |                     |
| Australia                   | Optus                                  |                     |                     |
| New Zealand                 | Telecom NZ                             |                     |                     |
| Cambodia                    | Hello Axiata                           |                     |                     |
| Indonesia                   | Telkomsel                              |                     |                     |
| Philippines                 | Globe                                  |                     |                     |
| Vietnam                     | Vietnamobile                           |                     |                     |
| *For some iPhones, if the o | option "5G-ON / 4G" is not selected, t | hey will automatica | ally use 3G network |

\*For some iPhones, if the option "5G-ON / 4G" is not selected, they will automatically use 3G network speeds in countries/regions that do not support 5G. It is recommended to choose "5G-ON / 4G".

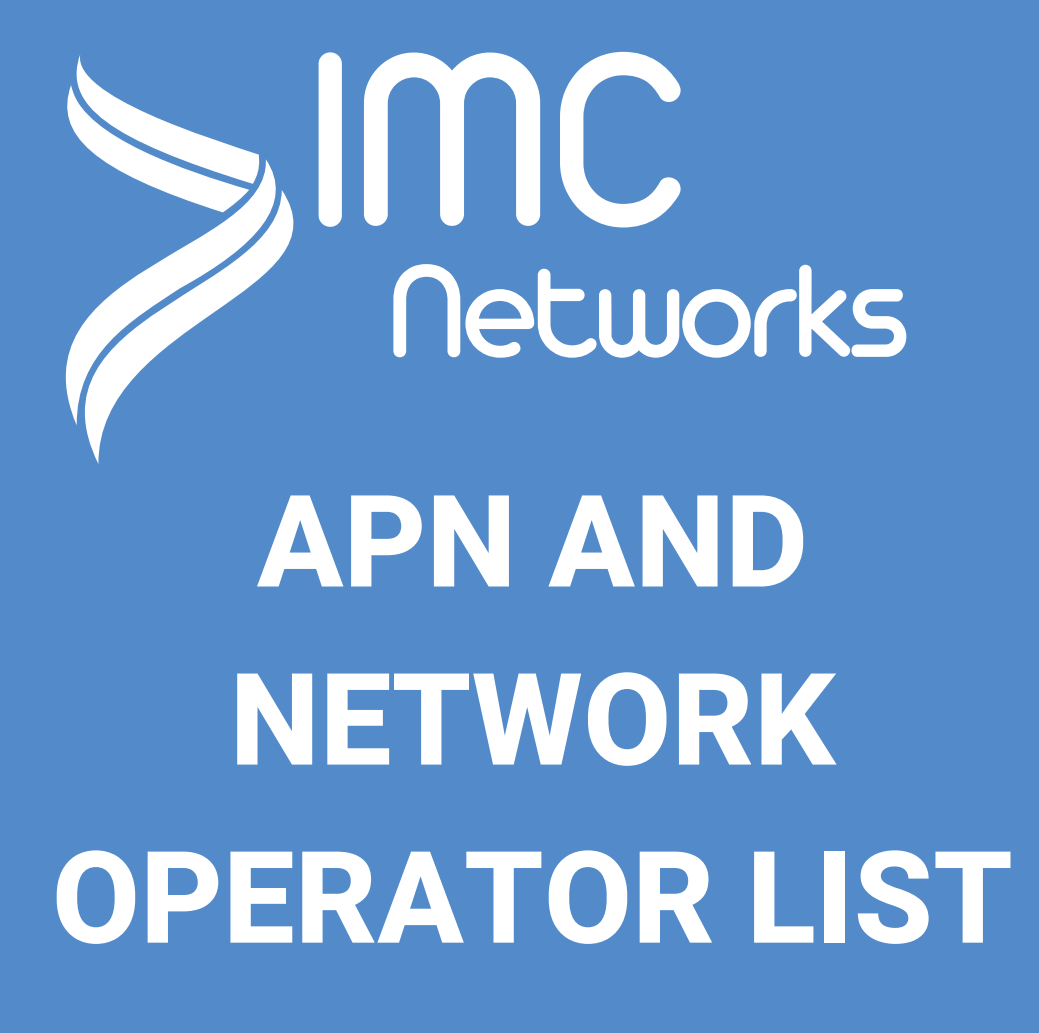

### **ICCID PREFIX 8985231**

| Country / Region | Service Provider | Network | APN     |
|------------------|------------------|---------|---------|
| Taiwan           | Chunghwa Telecom |         |         |
| China            | China Telecom    |         | CTExcel |
| Macau            | China Telecom    | 40/ LTE |         |
| Hong Kong        | CSL              |         |         |

## **ICCID PREFIX 8985219**

| Country / Region | Service Provider | Network      | APN    |
|------------------|------------------|--------------|--------|
| Hong Kong        | CSL              | 5G / 4G/ LTE | mobile |

\*For some iPhones, if the option "5G-ON / 4G" is not selected, they will automatically use 3G network speeds in countries/regions that do not support 5G. It is recommended to choose "5G-ON / 4G".

### STILL UNABLE TO ACCESS THE INTERNET? CHECK YOUR DATA ROAMING SETTING?

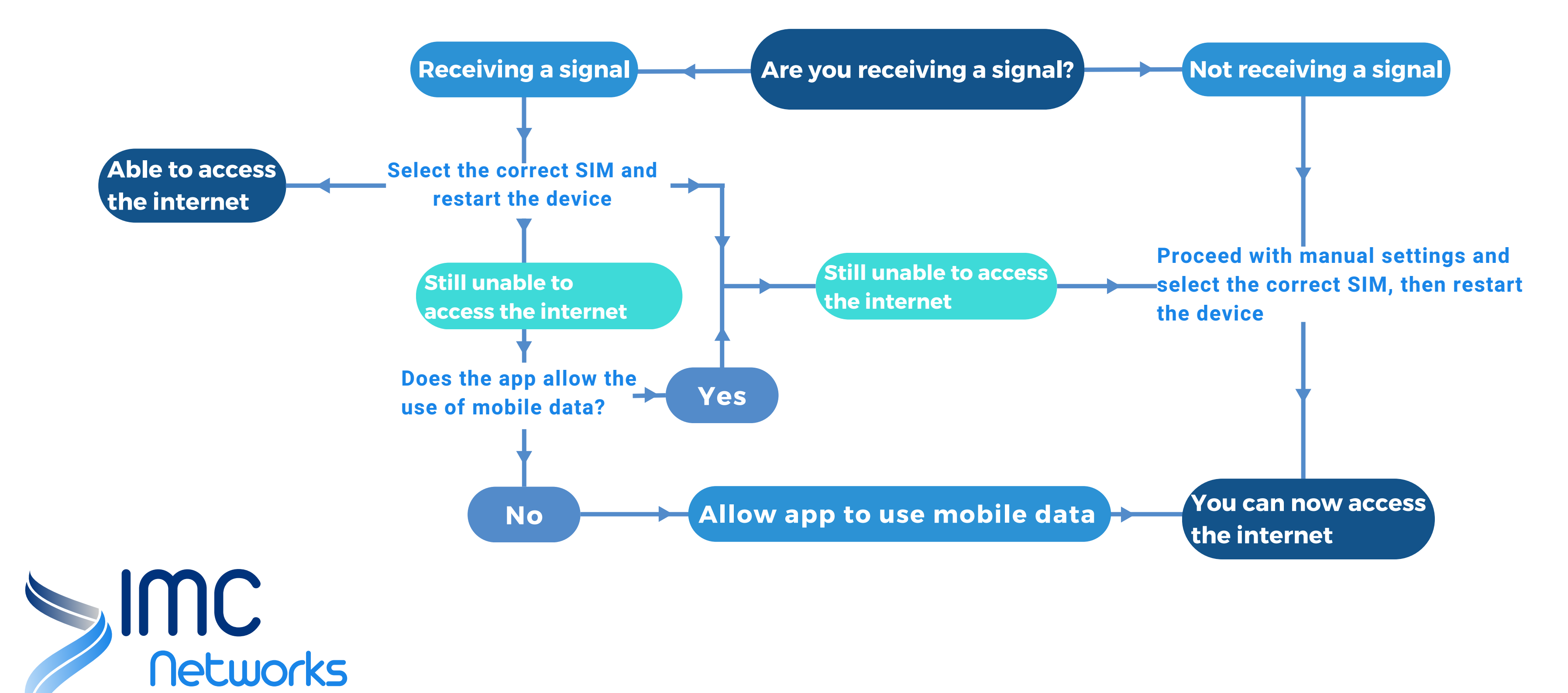

## **CONTACT US**

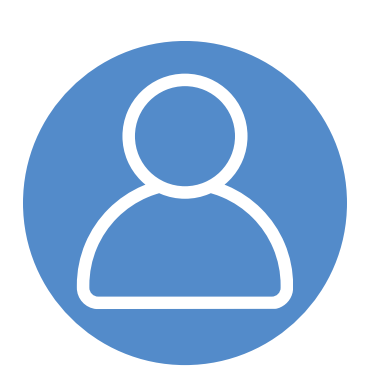

### I still can't use it!!

## You can contact us using the following methods.

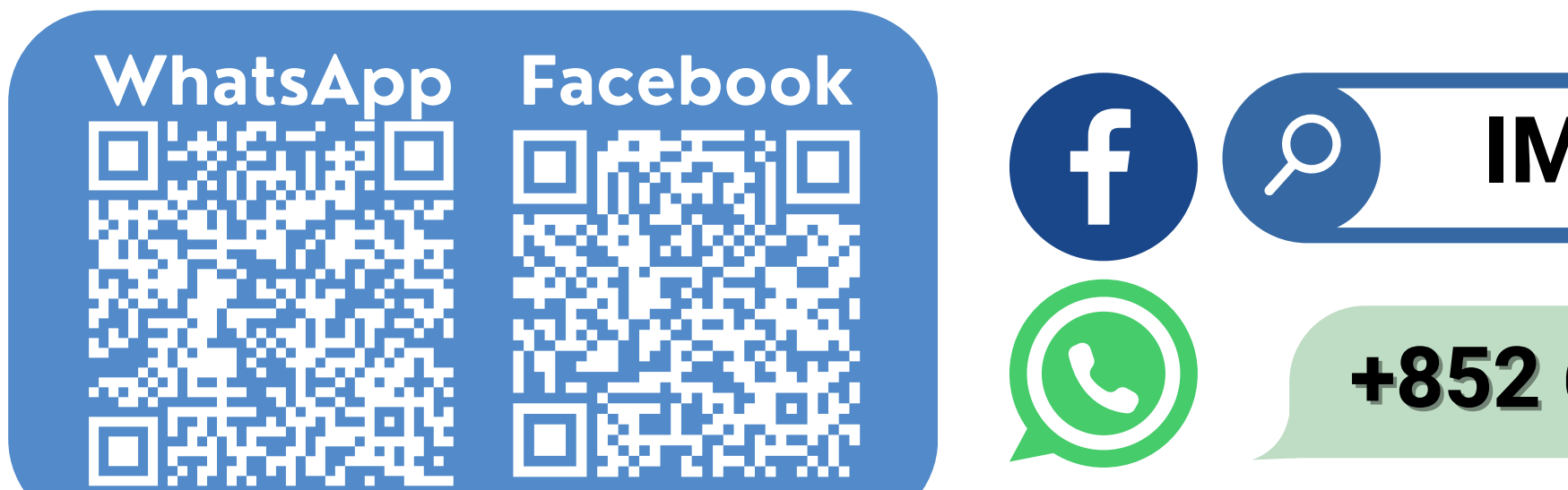

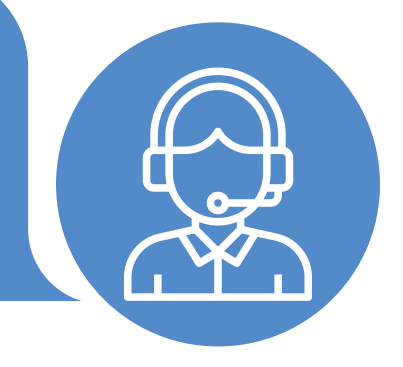

**IMC Networks** 

+852 6922 7399

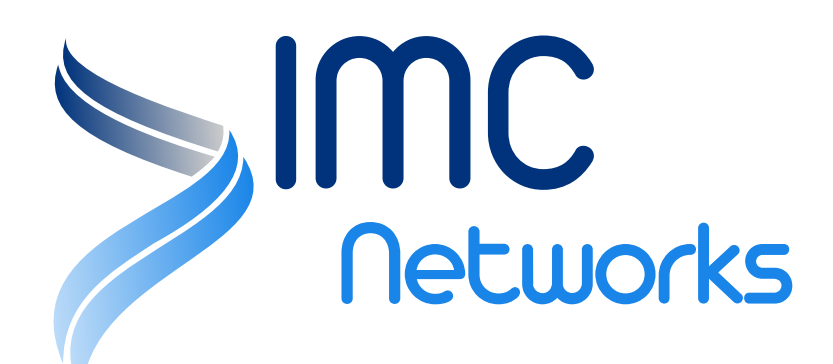